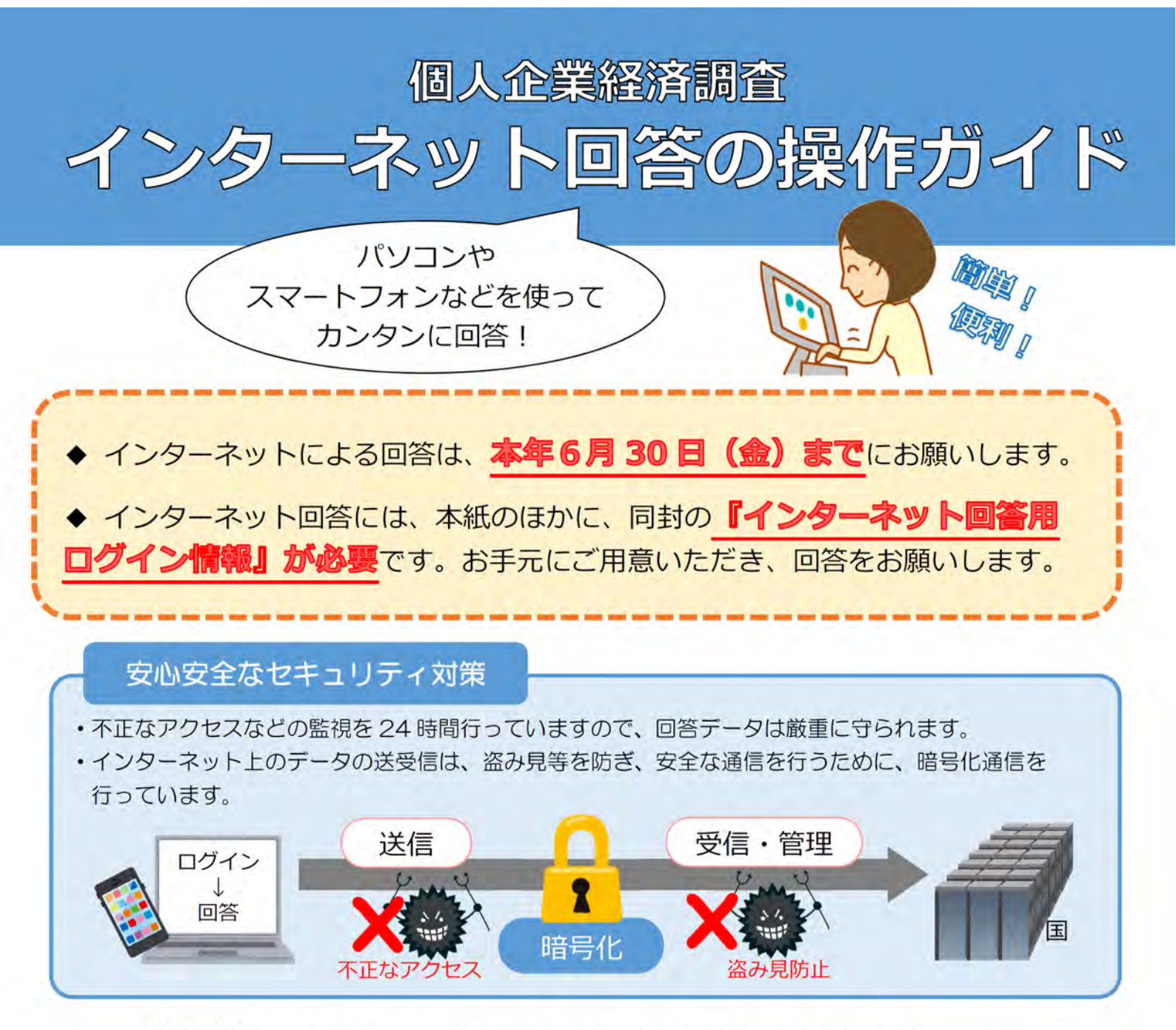

推奨環境(インターネットによる回答には、以下の通信環境・利用環境を推奨します)

| 通信環境        |                                                                                    | ブロードバンド環境を推奨                                                                                                    |
|-------------|------------------------------------------------------------------------------------|----------------------------------------------------------------------------------------------------|
| Wagesoft    | OS                                                                                 | Windows10(※), Windows11(※)                                                                                             |
| Windows     | ブラウザ                                                                               | Firefox 最新版, Google Chrome 最新版<br>Microsoft Edge 最新版                                                                   |
| Apple       | OS                                                                                 | MacOS 最新版                                                                                                    |
| Macintosh   | ブラウザ                                                                               | Safari 最新版                                                                                                    |
| Android     | OS                                                                                 | Android 最新版                                                                                                    |
| 搭載端末        | ブラウザ                                                                               | Google Chrome 最新版                                                                                                    |
| iOS<br>搭載端末 | OS                                                                                 | iOS 最新版                                                                                                    |
|             | ブラウザ                                                                               | Safari 最新版                                                                                                    |
|             | 通信<br>Microsoft<br>Windows<br>Apple<br>Macintosh<br>Android<br>搭載端末<br>iOS<br>搭載端末 | 通信環境<br>Microsoft<br>Windows<br>Apple<br>Macintosh<br>グラウザ<br>Android<br>搭載端末<br>ブラウザ<br>iOS<br>S<br>S<br>搭載端末<br>ブラウザ |

(※)「デスクトップモード」の場合に限ります。

お問い合わせ・ご質問は個人企業経済調査実施事務局

## (フリーダイヤル) 0120-492-048 (無料)

IP電話などフリーダイヤルに接続できない場合 03-6262-7456 (有料)

## 【受付時間】 9:00~18:00 (±・日・祝日を除く)

## ※おかけ間違いのないようご注意ください。

※1 P電話などフリーダイヤルに接続できない場合は、所定の通話料金となります。

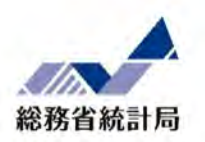

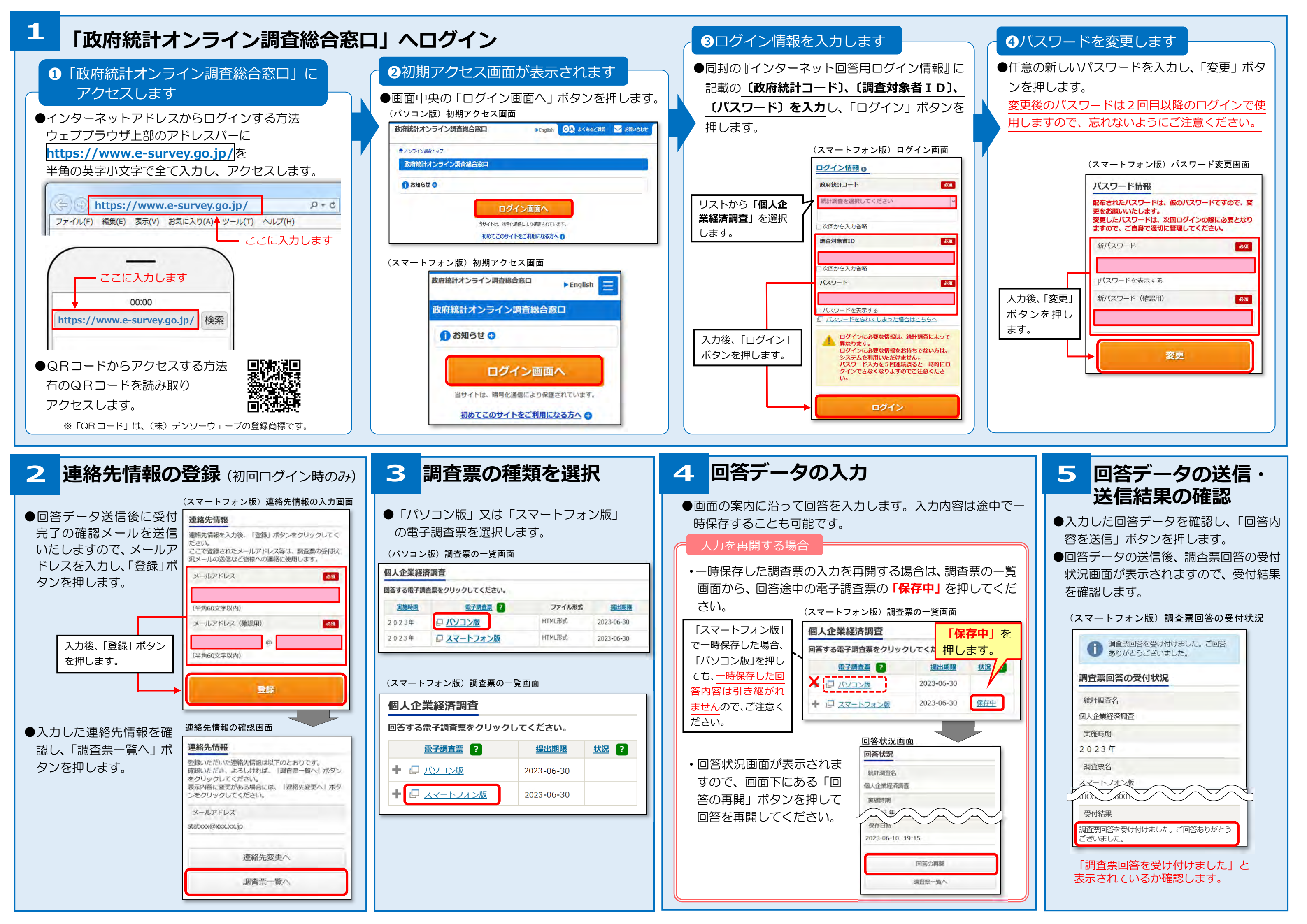

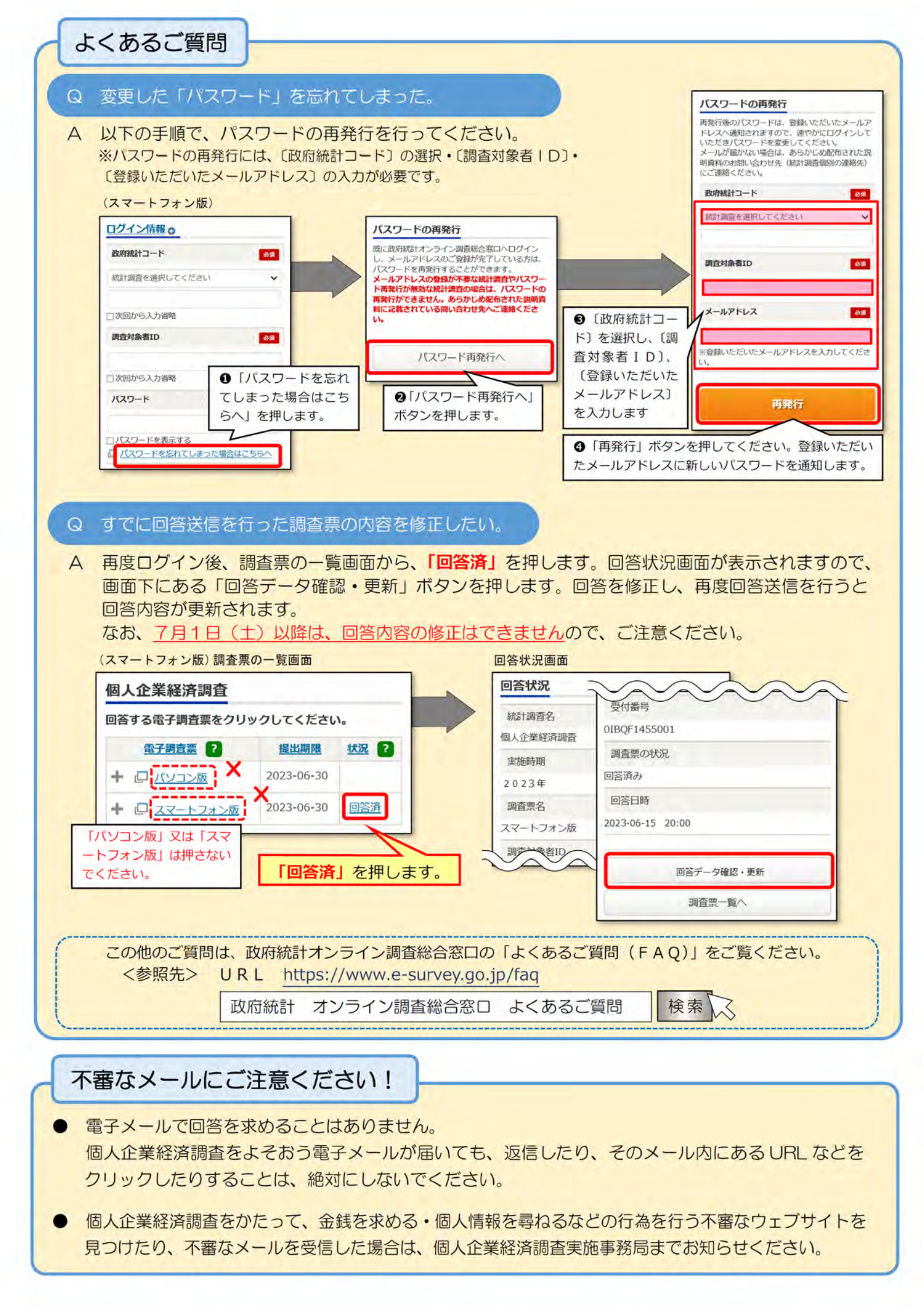